## Entering hours into Paylocity: P2P

## From the login page you enter directly into your time sheet

| CedarCree                                | ek Church [N1124]                                                                |                         | paylocity                  |                        |           |                     |                        | 2      | AM (    |  |
|------------------------------------------|----------------------------------------------------------------------------------|-------------------------|----------------------------|------------------------|-----------|---------------------|------------------------|--------|---------|--|
| Application                              | ns Home <mark>My Times</mark> ł                                                  | neet My Pay Adjustments | Employee Time Off Calendar |                        |           |                     |                        |        | Help    |  |
| 🔘 Date Rar                               | Date Range  Pay Period From 01/04/2018  To 01/17/2018  O << Prev Current Next >> |                         |                            |                        |           |                     |                        |        |         |  |
| My Timesheet for 01/04/2016 - 01/17/2016 |                                                                                  |                         |                            |                        |           |                     |                        |        |         |  |
|                                          |                                                                                  |                         | [                          | Comments to Supervisor | Add Row   | Update Cost Centers | Fill From Schedule     | 🔜 Save | 🔒 Print |  |
| Date                                     | Pay Type                                                                         | Duration                | Cost Center                |                        | Notes     | Reg                 | Supervisor<br>Approved | Delete | 2       |  |
| Monday                                   | Select 🔻                                                                         |                         | 0100/Pay2Play/             | · Q                    | B         | 0.00 hrs            |                        | × ×    |         |  |
| 01/04/2016                               |                                                                                  |                         |                            |                        | Tota      | ls 0.00 hrs         |                        |        |         |  |
| Tuesday                                  | Select 🔻                                                                         |                         | 0100/Pay2Play/             |                        | 2         | 0.00 hrs            |                        | ×      |         |  |
| 01/05/2016                               |                                                                                  |                         |                            |                        | Tota      | ls 0.00 hrs         |                        |        |         |  |
| Wednesday                                | Select V                                                                         |                         | 0100/Pav2Plav/             |                        | 2         | 0.00 hrs            |                        | ×      |         |  |
| 01/06/2016                               |                                                                                  |                         |                            |                        | Tota      | ls 0.00 hrs         |                        |        |         |  |
|                                          | Colord -                                                                         |                         | 0100/0_001 /               | 0                      | <b>ma</b> | 0.00 h              |                        | ~      |         |  |
| 01/07/2016                               | Select V                                                                         |                         | 0100/Pay2Play/             |                        | Tota      | 0.00 hrs            |                        | *      |         |  |
|                                          |                                                                                  |                         |                            |                        |           |                     |                        |        |         |  |
| Friday                                   | Select V                                                                         |                         | 0100/Pay2Play/             | . 🔍                    | 2         | 0.00 hrs            |                        | ×      |         |  |
| 01/08/2016                               |                                                                                  |                         |                            |                        | Tota      | /s 0.00 hrs         |                        |        |         |  |
| Saturday                                 | Select 🔻                                                                         |                         | 0100/Pay2Play/             | . 🔍                    | 2         | 0.00 hrs            |                        | ×      |         |  |
| 01/09/2016                               |                                                                                  |                         |                            |                        | Tota      | ls 0.00 hrs         |                        |        |         |  |
| Sundav                                   | Select V                                                                         |                         | 0100/Pay2Play/             | · Q                    | 2         | 0.00 hrs            |                        | ×      |         |  |

You will be logging hours only on Saturday and Sunday on both weekends, depending upon what you are assigned. If you are a Schedule Writer or Lighting Tech you will only enter 1 hour per weekend.

It is important to note that you need to edit three areas on the time sheet:

- 1. Pay Type: Choices
  - a. P2P Musician/Sound Tech
  - b. P2P Lighting Tech
  - c. P2P Schedule Writer
  - d. P2P Sign Language
  - e. P2P Switcher
  - f. P2P Worship Leader
- 2. Duration: You will always enter a "1" in duration
  - Here is the rate that is equivalent to 1 unit
    - a. P2P Musician/Sound = \$60
    - b. P2P Lighting Tech = \$75
    - c. P2P Schedule Writer = \$35
    - d. P2P Sign Language =\$37.50
    - e. P2P Switcher =\$50
    - f. P2P Worship Leader = \$75
- 3. Cost Center: This is the location you performed and the cost center
  - a. Location=campus
  - b. Cost Center = should always be P2P (this will default, no need to do anything here)

See pictures on back for example

| Date       | Pay Type        | Duration | Cost Center          | Notes  | Reg      | Supervisor<br>Approved | Delete |
|------------|-----------------|----------|----------------------|--------|----------|------------------------|--------|
| Monday     | Select 🔻        |          | 0100/Pay2Play/ 🔍     | 1      | 0.00 hrs |                        | ×      |
| 01/04/2016 |                 |          |                      | Totals | 0.00 hrs |                        |        |
|            |                 |          |                      |        |          |                        |        |
| Tuesday    | Select 🔻        |          | 0100/Pay2Play/ 🔍     | 2      | 0.00 hrs |                        | ×      |
| 01/05/2016 |                 |          |                      | Totals | 0.00 hrs |                        |        |
|            |                 |          |                      |        |          |                        |        |
| Wednesday  | Select 🔻        |          | 0100/Pay2Play/ 🔍     | 2      | 0.00 hrs |                        | ×      |
| 01/06/2016 |                 |          |                      | Totals | 0.00 hrs |                        |        |
|            |                 |          |                      |        |          |                        |        |
| Thursday   | Select 🔻        |          | 0100/Pay2Play/ 🔍     | 1      | 0.00 hrs |                        | ×      |
| 01/07/2016 |                 |          |                      | Totals | 0.00 hrs |                        |        |
|            |                 |          |                      |        |          |                        |        |
| Friday     | Select 🔻        |          | 0100/Pay2Play/ 🔍     | 1      | 0.00 hrs |                        | ×      |
| 01/08/2016 |                 |          |                      | Totals | 0.00 hrs |                        |        |
|            |                 |          |                      |        |          |                        |        |
| Saturday   | P2P Musician: 🕈 | 1.00     | Perrysburg/Pay2Play/ | 1      | 1.00 hrs |                        | ×      |
| 01/09/2016 |                 |          |                      | Totals | 1.00 hrs |                        |        |
|            |                 |          |                      |        |          |                        |        |
| Sunday     | P2P Musician: 🔻 | 1.00     | South Tole/Pay2Play/ | 1      | 1.00 hrs |                        | ×      |
| 01/10/2016 |                 |          |                      | Totals | 1.00 hrs |                        |        |

Click the eyeglass in the cost center column and you will see this screen below. Select location, you don't have to select Pay2Play, it defaults.

| Cost Center Selections  |                           | Internet (A) | 1724                | A AO BR |
|-------------------------|---------------------------|--------------|---------------------|---------|
| Location                | Perrysburg [Perrysburg] 🚽 | Department   | Ray2Rlay (Ray2Rlay) | •       |
| Update 🧿 Clear 🧿 Cancel |                           |              |                     |         |

After you are done, select save in the upper right hand corner

| Comments to Supervisor | 🕀 Add Row | 😴 Update Cost C | enters | Fill From Schedule | 🔒 Save | 🛛 🖶 Print |
|------------------------|-----------|-----------------|--------|--------------------|--------|-----------|
|                        |           |                 |        | Suponvisor         |        |           |

If you work the following weekend, follow the steps above each weekend.

To log out hover over the square with your initials at the upper right corner

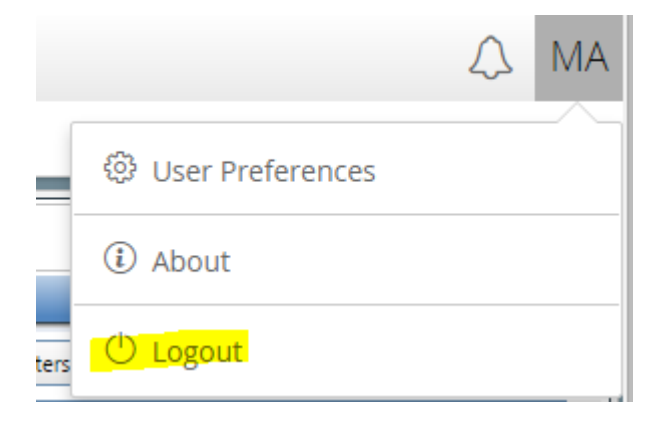